## Deploy SQL Diagnostic Manager in a high availability group

This procedure guides you through the installation of SQL Diagnostic Manager in a high availability group. SQL Diagnostic Manager does not support direct installations under this scenario; however, you can deploy the SQL Diagnostic Manager Repository in one of the nodes that belongs to a specific availability group and configure an availability group listener that serves as a global link between nodes.

 $\odot$ 

Make sure to restart the SQL Diagnostic Manager services, apply the newly-generated license using the Manage Licenses button before attempting to apply the license directly using the Management Console or you may encounter issues.

- 1. Deploy the SQL Diagnostic Manager Repository targeting a node that is part of an availability group. For example, Node 1\Instance A
- 2. Move the SQL Diagnostic Manager Repository to an availability group in the primary replica with Listener Y and port 300 (as example). To review how to create an availability group, see Microsoft document Creating and Configuring a New Availability Group.
- 3. A new license key for Listener Y, Port 300 is required. See Capturing an availability group's listener name and port designation to send your request to IDERA Sales.
- 4. Using the SQLdm Management Service Configuration wizard modify the target repository to Listener Y, port 300.

| DERA SQLdm Mana                                                                                                    | gement Service Configuration Wizard                                                                                                    |       |  |  |
|----------------------------------------------------------------------------------------------------|----------------------------------------------------------------------------------------------------|-------|--|--|
| pecify SQLdm Repository<br>Specify the location and credentials used by the Management Service to connect to the<br>Repository. |                                                                                                    |       |  |  |
| to the Rep<br>collection                                                                                                    | nation you provide below is used by the Management Service to connect<br>ository. The Management Service writes configuration and scheduled<br>data to the Repository. |       |  |  |
| Repository                                                                                                    |                                                                                                    |       |  |  |
| Server:                                                                                                    | MyDNSSQLDM,916                                                                                                    |       |  |  |
| Database:                                                                                                    | SQLdmRepositoryForAG                                                                                                    |       |  |  |
| Authentication:                                                                                                    | SQL Server Authentication                                                                                                    |       |  |  |
| User N                                                                                                    | ame: sa                                                                                                    |       |  |  |
| Passw                                                                                                    | ord: MXXXXXXM                                                                                                    |       |  |  |
|                                                                                                    |                                                                                                    |       |  |  |
| Test                                                                                                    | Successfully connected to the Repository                                                                                                    |       |  |  |
|                                                                                                    |                                                                                                    |       |  |  |
|                                                                                                    |                                                                                                    |       |  |  |
|                                                                                                    | < Back Next > C                                                                                                    | ancel |  |  |

5. Save changes, and then restart the SQL Diagnostic Manager services. This process takes approximately 5 minutes.

| 🔕 Services (Local)                                                                                                    |                                    |             |         |              |               |
|----------------------------------------------------------------------------------------------------|------------------------------------|-------------|---------|--------------|---------------|
| SQLdm Collection Service (Default)                                                                                                    | Name 🔺                             | Description | Status  | Startup Type | Log On As     |
| <ul> <li>Control and a state of the state of the stat</li></ul> | 🤹 SQL Server Analysi               | Supplies on | Started | Automatic    | Local System  |
| Stop the service                                                                                                    | 🔍 SQL Server Browser               | Provides S  |         | Disabled     | Local Service |
| Restart the service                                                                                                    | 🤹 SQL Server Integra               | Provides m  | Started | Automatic    | Network S     |
|                                                                                                    | 🤹 SQL Server Reporti               | Manages,    | Started | Automatic    | Local System  |
| Description:                                                                                                    | 🤹 SQL Server VSS Wri               | Provides th | Started | Automatic    | Local System  |
| Collects diagnostic metrics from<br>monitored SQL Servers                                                                                                    | SQLdm Collection S                 | Callestadia | Charted | Automatic    | simpsons\     |
| noncorea sociativera.                                                                                                    | SQLdm Managemen                    | Start       | ted     | Automatic    | simpsons\     |
|                                                                                                    | SQLdm Predictive A                 | Bausa       | ted     | Automatic    | simpsons\     |
|                                                                                                    | 🔍 SQLdm Rest Servic                | Pause       | ted     | Automatic    | simpsons\     |
|                                                                                                    | SSDP Discovery                     | Resume      |         | Disabled     | Local Service |
|                                                                                                    | System Event Notifi                | Restart     | ted     | Automatic    | Local System  |
|                                                                                                    | 🎑 Task Scheduler                   | All Tasks   | ted     | Automatic    | Local System  |
|                                                                                                    | 🔍 TCP/IP NetBIOS He<br>🧟 Telephony | Refresh     | ted     | Automatic    | Local Service |
|                                                                                                    |                                    |             |         | Manual       | Network S     |
|                                                                                                    | Se                                 | Properties  | 6 I     | Manual       | Local Service |
|                                                                                                    | TP AutoConnect Se                  |             |         | Manual       | Local System  |
|                                                                                                    | TP VC Gateway Ser                  | нер         |         | Manual       | Local System  |

- 6. Upon opening the SQL Diagnostic Manager Console, the system recognizes that you are trying to access the selected node without the proper license and throws an error message.
- 7. Click the **Manage Licenses** button of the error message and type the new license for Listener Y, Port 300. Open the SQL Diagnostic Manager Console, go to **Help > Manage Licenses** in the Toolbar menu, and the License Keys window displays. Type the new license key in the available space, and then click Enter.

SQL Diagnostic Manager for SQL Server performance monitoring, alerting, and diagnostics for SQL Server.

IDERA | Products | Purchase | Support | Community | Resources | About Us | Legal